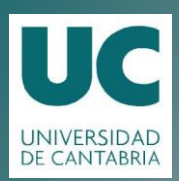

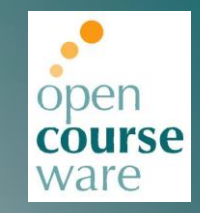

#### Bases de Datos

Tema 05. Instalación de XAMPP y SQL Server 2008

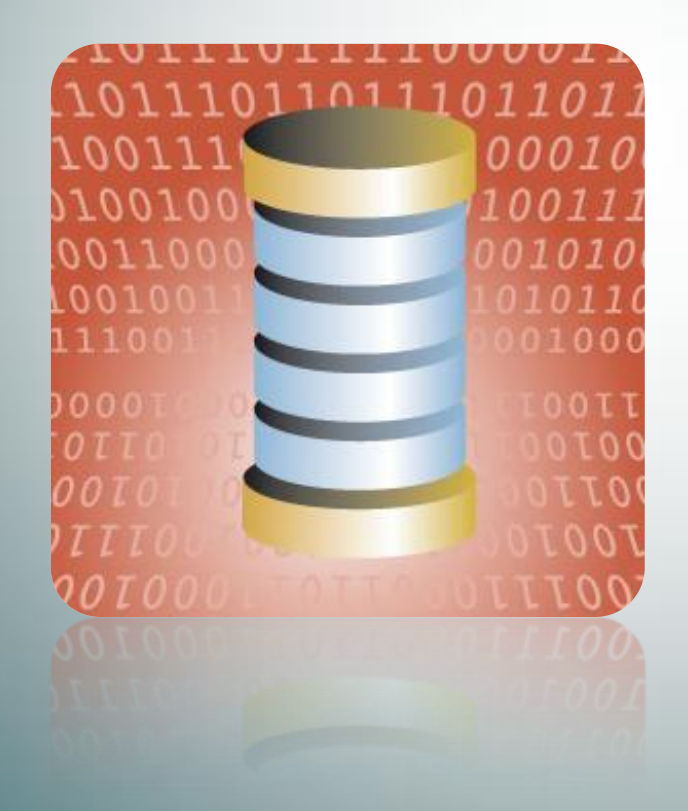

#### Marta Elena Zorrilla Pantaleón Rafael Duque Medina DPTO. DE MATEMÁTICAS, ESTADÍSTICA Y COMPUTACIÓN

Este tema se publica bajo Licencia: <u>Creative Commons BY-NC-SA 3.0</u> Tabla de contenidos

- INSTALACIÓN Y CONFIGURACIÓN DE SQL Server 2008
- INSTALACIÓN Y CONFIGURACIÓN DE XAMPP

#### Bibliografia

https://campusvirtual.unican.es/msdn/msdnaa.aspx

http://sourceforge.net/projects/xampp/files/XAMPP%20W indows/1.7.7/xampp-win32-1.7.7-VC9installer.exe/download

- La versión Developer de Microsoft SQL Server 2008 está disponible en Microsoft MSDN Academic Alliance
- Para proceder a su descarga únicamente hay que seleccionar la versión que se acomode a nuestro equipo:
   32 bits o 64 bits

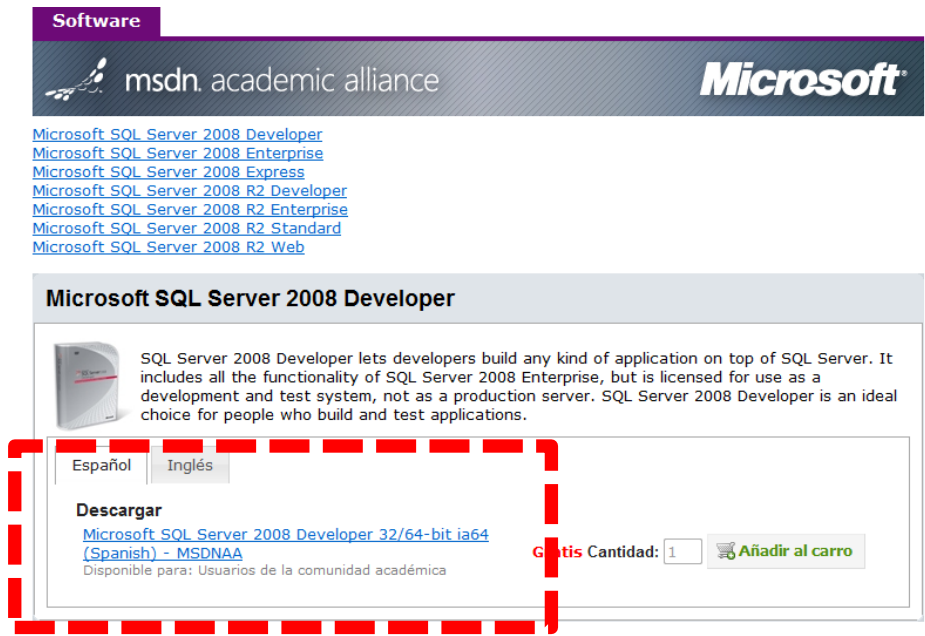

Marta Zorrilla y Rafael Duque- UC

- El resultado de la descarga es un archivo zip que debemos descomprimir
- Ente los archivos descomprimidos se encuentra un archivo setup.exe que ejecutamos

| Nombre                      | Fecha de modifica | Tipo                | Tamaño |
|-----------------------------|-------------------|---------------------|--------|
| 🔏 ia64                      | 31/03/2011 20:14  | Carpeta de archivos |        |
| 🔐 x64                       | 31/03/2011 20:16  | Carpeta de archivos |        |
| \mu x86                     | 31/03/2011 20:18  | Carpeta de archivos |        |
| autorun 👔                   | 04/07/2008 7:18   | Información sobre   | 1 KB   |
| 📄 MediaInfo                 | 01/08/2008 18:20  | Documento XML       | 1 KB   |
| Microsoft.VC80.CRT.manifest | 01/07/2008 9:36   | Archivo MANIFEST    | 1 KB   |
| 🚳 msvcr80.dll               | 01/07/2008 9:49   | Extensión de la apl | 621 KB |
| Readme                      | 07/07/2008 12:15  | Documento HTML      | 16 KB  |
| 🛃 setup                     | 10/07/2008 11:49  | Aplicación          | 105 KB |
| setup.rii                   | 10/07/2008 11:49  | Extensión de la apl | 21 KB  |

 El centro de instalación nos permite iniciar un proceso de instalación si seleccionamos la opción correspondiente

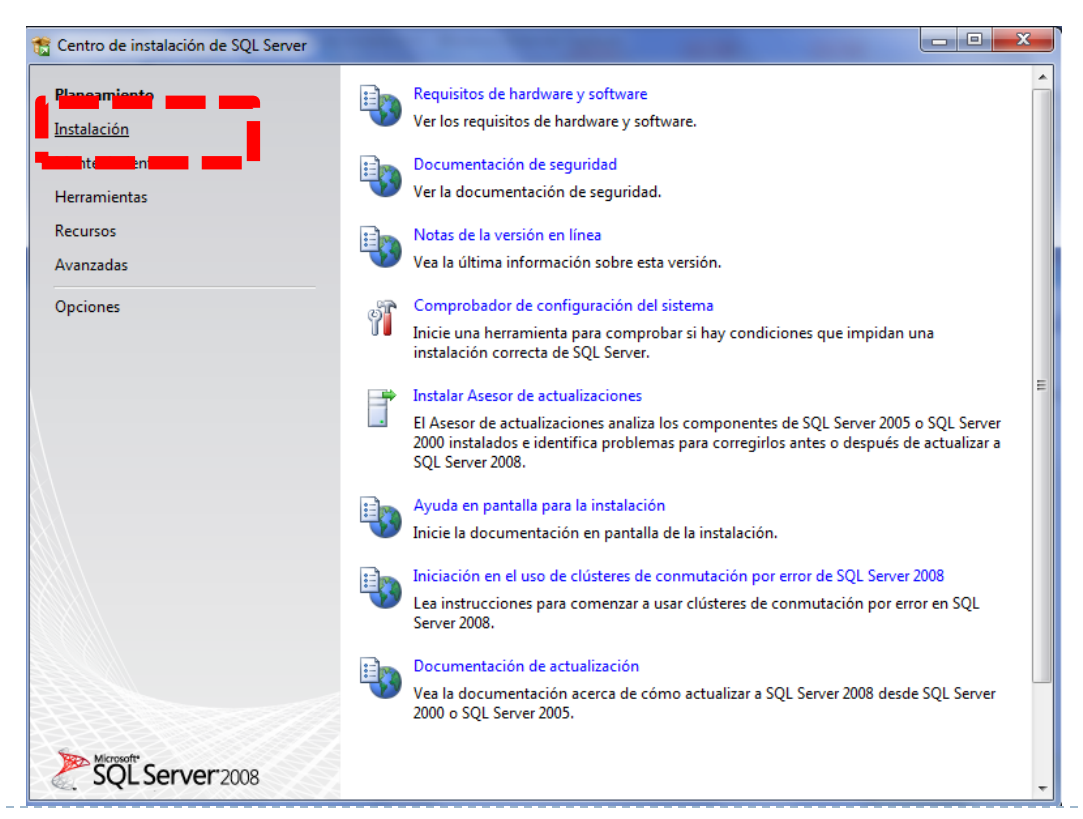

 A continuación, solicitamos una nueva instalación de SQL Server en nuestro equipo

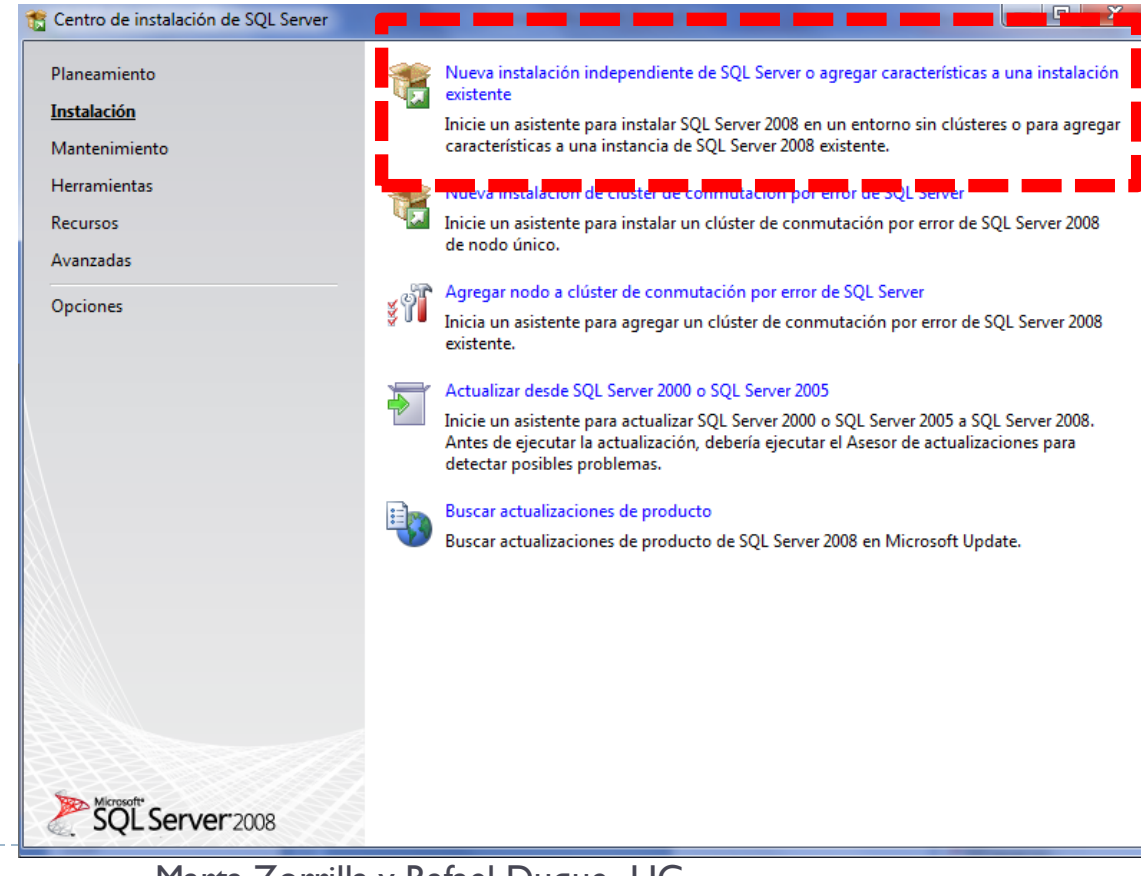

 Transcurridos unos minutos el sistema nos avisará de que el proceso de copia de archivos ha finalizado

| 📸 Programa de instalación de SQL Serve                                  | er 2008                                                                                                    |                   |
|-------------------------------------------------------------------------|----------------------------------------------------------------------------------------------------|-------------------|
| Reglas auxiliares del pro                                               | grama de instalación                                                                                                    |                   |
| Las reglas auxiliares del programa<br>del programa de instalación de SC | de instalación identifican problemas que puedan surgir al instalar los archivos auxiliares<br>L Server. Cualquier error se debe corregir antes de continuar con la instalación. |                   |
| Reglas auxiliares del programa d                                        | Operación completada. Se cumplen: 6. No se cumplen: 0. Advertencias: 0. Omitidas: 0.                                                                                            |                   |
|                                                                         | Mostrar detalles >> <u>Ver informe detallado</u>                                                                                                    | Volver a ejecutar |
|                                                                         |                                                                                                    |                   |
|                                                                         |                                                                                                    |                   |
|                                                                         |                                                                                                    |                   |
|                                                                         |                                                                                                    |                   |
|                                                                         |                                                                                                    |                   |
|                                                                         | r                                                                                                    |                   |
|                                                                         | Aceptar Cancelar                                                                                                    | Ayuda             |

 Nos queda por copiar algunos archivos auxiliares con las últimas actualizaciones

| 髋 Programa de instalación de SQL Serv                                     | ver 2008                                        |                                                      |             |
|---------------------------------------------------------------------------|-------------------------------------------------|------------------------------------------------------|-------------|
| Archivos auxiliares del p                                                 | orograma de instalación                         |                                                      |             |
| Haga clic en Instalar para instalar<br>2008, son necesarios estos archivo | -<br>los archivos auxiliares del program<br>os. | a de instalación. Para instalar o actualizar SQL Sen | er          |
| Archivos auxiliares del programa                                          | Los componentes siguientes sor                  | necesarios para la instalación de SQL Server:        |             |
|                                                                           | Nombre de<br>característica                     | Estado                                               |             |
|                                                                           | Archivos auxiliares del pr                      | En curso                                             |             |
|                                                                           |                                                 |                                                      |             |
|                                                                           |                                                 |                                                      |             |
|                                                                           | Estableciendo estado de instalac                | ión de características.                              |             |
|                                                                           |                                                 |                                                      |             |
|                                                                           |                                                 | < Atrás Instalaci                                    | ón Cancelar |

#### El sistema nos informa de que estas actualizaciones fueron instaladas correctamente

| 🐮 Programa de instalación de SQL Serv                                                                                                    | er 2008                                                                                                    |                   |
|----------------------------------------------------------------------------------------------------|----------------------------------------------------------------------------------------------------|-------------------|
| Reglas auxiliares del pro                                                                                                    | grama de instalación                                                                                                    |                   |
| Las reglas auxiliares del programa<br>del programa de instalación de SO                                                                                                    | de instalación identifican problemas que puedan surgir al instalar los archivos auxiliares<br>2L Server. Cualquier error se debe corregir antes de continuar con la instalación. |                   |
| Reglas auxiliares del programa d<br>Tipo de instalación<br>Clave de producto                                                                                                    | Operación completada. Se cumplen: 11. No se cumplen: 0. Advertencias: 0. Omitidas: 0.                                                                                            |                   |
| Términos de licencia<br>Selección de características<br>Requisitos de espacio en disco<br>Informes de errores y de uso<br>Reglas de instalación<br>Listo para instalar<br>Progreso de la instalación<br>Operación completada | Ver informe detallado                                                                                                    | /olver a ejecutar |
|                                                                                                    | < Atrás Siguiente > Cancelar                                                                                                    | Ayuda             |

La clave nos la proporciona msdn por correo electrónico

| Clave de producto                                                                                                    |                                                                                                    |
|----------------------------------------------------------------------------------------------------|----------------------------------------------------------------------------------------------------|
| Especifique la edición de SQL Serv                                                                                                    | er 2008 que desea instalar.                                                                                                    |
| Reglas auxiliares del programa de i<br>Tipo de instalación<br><b>Clave de producto</b><br>Términos de licencia<br>Selección de características<br>Requisitos de espacio en disco<br>Informes de errores y de uso<br>Reglas de instalación<br>Listo para instalar<br>Progreso de la instalación<br>Operación completada | Especifique una edición gratuita de SQL Server o proporcione una clave de producto de SQL Server<br>para validar esta instancia de SQL Server 2008. Escriba la clave de producto de 25 caracteres que se<br>encuentra en el certificado de autenticidad de Microsoft o en el paquete del producto. Si especifica<br>Enterprise Evaluation, la instancia se activará con un período de expiración de 180 días. Para actualiza<br>de una edición a otra, ejecute el Asistente para actualizar la edición.<br>© Especifique una edición gratuita:<br>Enterprise Evaluation<br>© Escriba la clave del producto:<br> |
|                                                                                                    |                                                                                                    |

#### Optamos por instalar todas las características del servidor

| 🃸 Programa de instalación de SQL Serve                                                                                                    | er 2008                                                                                                    |                                                                                                    |
|----------------------------------------------------------------------------------------------------|----------------------------------------------------------------------------------------------------|----------------------------------------------------------------------------------------------------|
| Selección de característica<br>Seleccione las características de Ex<br>base de datos y Analysis Services p                                                                                                    | c <b>as</b><br>press que desea instalar. Para instalaciones en clúster, sólo los Ser<br>ueden agruparse en clúster.                                                                                                    | vicios de Motor de                                                                                                    |
| Reglas auxiliares del programa de i<br>Tipo de instalación<br>Clave de producto<br>Términos de licencia<br><b>Selección de características</b><br>Configuración de instancia<br>Requisitos de espacio en disco<br>Configuración del servidor<br>Configuración del Motor de base d<br>Informes de errores y de uso<br>Reglas de instalación<br>Listo para instalar<br>Progreso de la instalación<br>Operación completada | Características:<br>Características de instancia<br>Servicios de Motor de base de datos<br>Replicación de SQL Server<br>Características compartidas<br>Integration Services<br>SH Herramientas de administración - Básica<br>SDK de conectividad de cliente SQL<br>Características redistribuibles<br>Seleccionar todo<br>Anuar la selección de todo<br>Directono de características compartidas:<br>C:\Program | Descripción:<br>Las características de servidor son<br>dependientes de la instancia y tienen<br>sus propios subárboles en el Registro.<br>Admiten varias instancias en un<br>equipo. |
|                                                                                                    | < Atrás Siguien                                                                                                    | te > Cancelar Ayuda                                                                                                    |

 Aunque por defecto el sistema asigna un nombre a la instancia de SQL Server (nombre de la máquina), tenemos la posibilidad de cambiarlo. Ojo se puede instalar el producto varias veces, creándose varias instancias

| d | is | tin | Ita | s) |
|---|----|-----|-----|----|
|   |    |     |     |    |

| 🐮 Programa de instalación de SQL Serv                                                                                       | er 2008                                                          |                  |                         |                       |                     |                  |
|----------------------------------------------------------------------------------------------------|------------------------------------------------------------------|------------------|-------------------------|-----------------------|---------------------|------------------|
| <b>Configuración de instanc</b><br>Especifique el nombre y el id. de ir                                                     | <b>cia</b><br>nstancia de SQL Server.                            |                  |                         |                       |                     |                  |
| Reglas auxiliares del programa de i<br>Tipo de instalación<br>Clave de producto                                             | <ul> <li>Instancia predete</li> <li>Instancia con nor</li> </ul> | rminada<br>mbre: |                         |                       |                     | ]                |
| Términos de licencia<br>Selección de características<br><b>Configuración de instancia</b><br>Requisitos de espacio en disco | Id. de instancia:<br>Directorio raíz de ins                      | stancia:         | SQLExpres<br>C:\Program | s<br>n Files\Microsof | t SQL Server\       |                  |
| Configuración del servidor<br>Configuración del Motor de base d<br>Informes de errores y de uso<br>Reglas de instalación    | Directorio de SQL Se<br>Instancias instaladas                    | erver:           | C:\Progran              | n Files\Microsoft     | SQL Server\MSSQL10. | SQLExpress       |
| Listo para instalar                                                                                                    | Instancia                                                        | Caract           | erísticas               | Edición               | Versión             | Id. de instancia |
| Progreso de la instalación<br>Operación completada                                                                          | MSSQLSERVER                                                      | SQLEng           | ine,SQLEn               | Developer             | 10.0.1600.22        | MSSQL10.MSSQL    |
|                                                                                                    |                                                                  |                  |                         | < Atrás               | iguiente > Canc     | elar Ayuda       |

#### El sistema define por defecto las cuentas del servicio

| Reglas auxiliares del programa de i                                                                                                    | Cuentas de servicio Intercalación                                                                                                    | ]                                                                                                    |                                                                            |                                                                       |     |
|----------------------------------------------------------------------------------------------------|----------------------------------------------------------------------------------------------------|----------------------------------------------------------------------------------------------------|----------------------------------------------------------------------------|-----------------------------------------------------------------------|-----|
| Tipo de instalación<br>Clave de producto                                                                                                    | Microsoft recomienda usar una o                                                                                                    | cuenta diferente para cada ser                                                                                                    | vicio de SQL Ser                                                           | ver.                                                                  |     |
| Términos de licencia                                                                                                    | Servicio                                                                                                    | Nombre de cuenta                                                                                                    | Contraseña                                                                 | Tipo de inic                                                          | o   |
| Selección de características                                                                                                    | SQL Server Database Engine                                                                                                    | NT AUTHORITY\SYSTEM                                                                                                    |                                                                            | Automático                                                            | -   |
| Configuración de instancia                                                                                                    |                                                                                                    |                                                                                                    |                                                                            |                                                                       |     |
| equisitos de espacio en disco                                                                                                    |                                                                                                    |                                                                                                    |                                                                            |                                                                       |     |
| onfiguración del convidor                                                                                                    |                                                                                                    | Usar la misma cuenta par                                                                                                    | a todos los servi                                                          | cios de SQL Sen                                                       | /er |
| configuration del servidor                                                                                                    |                                                                                                    |                                                                                                    |                                                                            |                                                                       |     |
| Configuración del Motor de base d                                                                                                    |                                                                                                    |                                                                                                    |                                                                            |                                                                       |     |
| Configuración del Motor de base d<br>nformes de errores y de uso                                                                                                    |                                                                                                    | utomáticamente donde sea no                                                                                                    | sible para usar i                                                          | ina cuenta con                                                        |     |
| Configuración del Motor de base d<br>Informes de errores y de uso<br>Reglas de instalación                                                                                                    | Estos servicios se configurarán a<br>pocos privilegios. En algunas ver                                                                       | utomáticamente donde sea po<br>siones anteriores de Windows                                                                            | osible para usar i<br>, el usuario deb                                     | una cuenta con<br>erá especificar                                     |     |
| Configuración del Servició<br>Configuración del Motor de base d<br>nformes de errores y de uso<br>Reglas de instalación<br>Listo para instalar                                                       | Estos servicios se configurarán a<br>pocos privilegios. En algunas ver<br>una cuenta con pocos privilegios                                   | utomáticamente donde sea po<br>siones anteriores de Windows<br>5. Para obtener más informació                                          | osible para usar (<br>, el usuario deb<br>on, haga clic en A               | una cuenta con<br>erá especificar<br>Ayuda.                           |     |
| Configuración del Notor de base d<br>informes de errores y de uso<br>Reglas de instalación<br>Listo para instalar<br>Progreso de la instalación                                                      | Estos servicios se configurarán a<br>pocos privilegios. En algunas ver<br>una cuenta con pocos privilegios<br>Servicio                       | utomáticamente donde sea po<br>siones anteriores de Windows<br>s. Para obtener más informació<br>Nombre de cuenta                      | osible para usar (<br>, el usuario deb<br>on, haga clic en A<br>Contraseña | una cuenta con<br>erá especificar<br>Ayuda.<br>Tipo de inici          | io  |
| Configuración del Servidor<br>Configuración del Motor de base d<br>nformes de errores y de uso<br>Reglas de instalación<br>Listo para instalar<br>Progreso de la instalación<br>Operación completada | Estos servicios se configurarán a<br>pocos privilegios. En algunas ver<br>una cuenta con pocos privilegios<br>Servicio<br>SQL Server Browser | utomáticamente donde sea po<br>siones anteriores de Windows<br>s. Para obtener más informació<br>Nombre de cuenta<br>NT AUTHORITY\LOCA | osible para usar (<br>, el usuario debo<br>n, haga clic en A<br>Contraseña | una cuenta con<br>erá especificar<br>lyuda.<br>Tipo de inic<br>Manual | io  |

Se recomienda elegir el modo de autentificación mixto el cual te permite acceder al gestor con la contraseña de Windows o bien como un usuario de SQL Server

| Programa de instalación de SQL Server                                                                                                    | 2008                                                                                                    |                                                                                                    |                                                                                      |
|----------------------------------------------------------------------------------------------------|----------------------------------------------------------------------------------------------------|----------------------------------------------------------------------------------------------------|--------------------------------------------------------------------------------------|
| Configuración del Motor (<br>Especifique modo de seguridad de                                                                                                    | de base de datos<br>autenticación, carpeta de o                                                                                                    | latos y administradores del Motor de b                                                                                                    | ase de datos.                                                                        |
| Reglas auxiliares del programa de i<br>Tipo de instalación<br>Clave de producto<br>Términos de licencia<br>Selección de características<br>Configuración de instancia<br>Requisitos de espacio en disco<br>Configuración del servidor<br><b>Configuración del Motor de base</b><br>Informes de errores y de uso<br>Reglas de instalación<br>Listo para instalar<br>Progreso de la instalación | Aprovisionamiento de co<br>Especifique el modo d<br>Modo de autenticación<br>Modo Autenticación<br>Modo Mixto (autenti<br>coenta de administrad<br>Escribir contraseña:<br>Confirmar contraseña:<br>Especifique los admini:<br>Rafael-TOSHNRAfael (f | pentas Directorios de datos Instancia<br>e autenticación y los administradores p<br>o de Windows<br>iicación de SQL Server y de Windows)<br>or der sistema integrada de SQL Server<br>estradores de SQL Server<br>(afael) | s de usuario FILESTREAM<br>ara el Motor de base de datos.                            |
| Operación completada                                                                                                    | Agregar usuario actu                                                                                                    | al Agregar Quitar<br>< Atrás Siguient                                                                                                    | de SQL Server tienen<br>acceso sin<br>restricciones al<br>Motor de base de<br>datos. |

#### Finalmente nos informan de que todo el proceso concluyó satisfactoriamente

| 🕈 Programa de instalación de SQL Serve                                                                                                    | r 2008                                                                                                    |
|----------------------------------------------------------------------------------------------------|----------------------------------------------------------------------------------------------------|
| <b>Operación completada</b><br>La instalación de SQL Server 2008                                                                                                    | se ha completado correctamente.                                                                                                    |
| Reglas auxiliares del programa de i<br>Tipo de instalación<br>Clave de producto<br>Términos de licencia<br>Selección de características<br>Configuración de instancia<br>Requisitos de espacio en disco<br>Configuración del servidor<br>Configuración del Motor de base d<br>Informes de errores y de uso<br>Reglas de instalación | El archivo de registro de resumen se ha guardado en la ubicación siguiente:<br><u>C\Program Files\Microsoft SQL Server\100\Setup Bootstrap\Log\20111203 132937\Summary Rafael-<br/>TOSH 20111203 132937.bt</u><br>Información acerca de la operación del programa de instalación o posibles pasos siguientes:<br>Calcion de SQL Server 2008 se ha completado correctamente.                                                           |
| Listo para instalar<br>Progreso de la instalación<br><b>Operación completada</b>                                                                                                    | Información complementaria:<br>Las notas que figuran a continuación sólo se aplican a esta versión de SQL.<br>Microsoft Update<br>Para obtener información sobre cómo usar Microsoft Update para identificar las actualizaciones de<br>SQL Server 2008, vea el sitio web Microsoft Update <http: ?linkld="108409" fwlink="" go.microsoft.com=""><br/>en http://go.microsoft.com/fwlink/?Linkld=108409.<br/>Reporting Services</http:> |

 Nos descargamos la aplicación totalmente gratuita desde la siguiente dirección:

http://sourceforge.net/projects/xampp/files/XAMPP%20W indows/1.7.7/xampp-win32-1.7.7-VC9installer.exe/download

 O desde la página web de XAMPP, en la sección "Descargas" también podremos encontrarlo (en este caso hay que elegir la opción 'Installer')

Una vez descargada instalamos la aplicación dejando la ruta que viene por defecto:

| 3 XAMPP 1.7.7 win32                                                                                                 |                                                                          |            |
|----------------------------------------------------------------------------------------------------|--------------------------------------------------------------------------|------------|
| Choose Install Location                                                                                             |                                                                          |            |
| Choose the folder in which to install )                                                                             | XAMPP 1.7.7.                                                             | 83         |
| Setup will install XAMPP 1.7.7 in the f<br>Browse and select another folder. Cl                                     | following folder. To install in a different fo<br>lick Next to continue. | lder, dick |
|                                                                                                    |                                                                          |            |
| Destination Folder                                                                                                  | Br                                                                       | owse       |
| Destination Folder                                                                                                  | Br                                                                       | owse       |
| Destination Folder<br>[c:\xampp\]<br>Space required: 485.5MB<br>Space available: 10.5GB                             | Br                                                                       | owse       |
| Destination Folder<br>C:\xampo\<br>Space required: 485.5MB<br>Space available: 10.5GB<br>Space Install System v2.35 | Br                                                                       | owse       |

En la siguiente pantalla, debemos marcar la opción 'Install Apache as service':

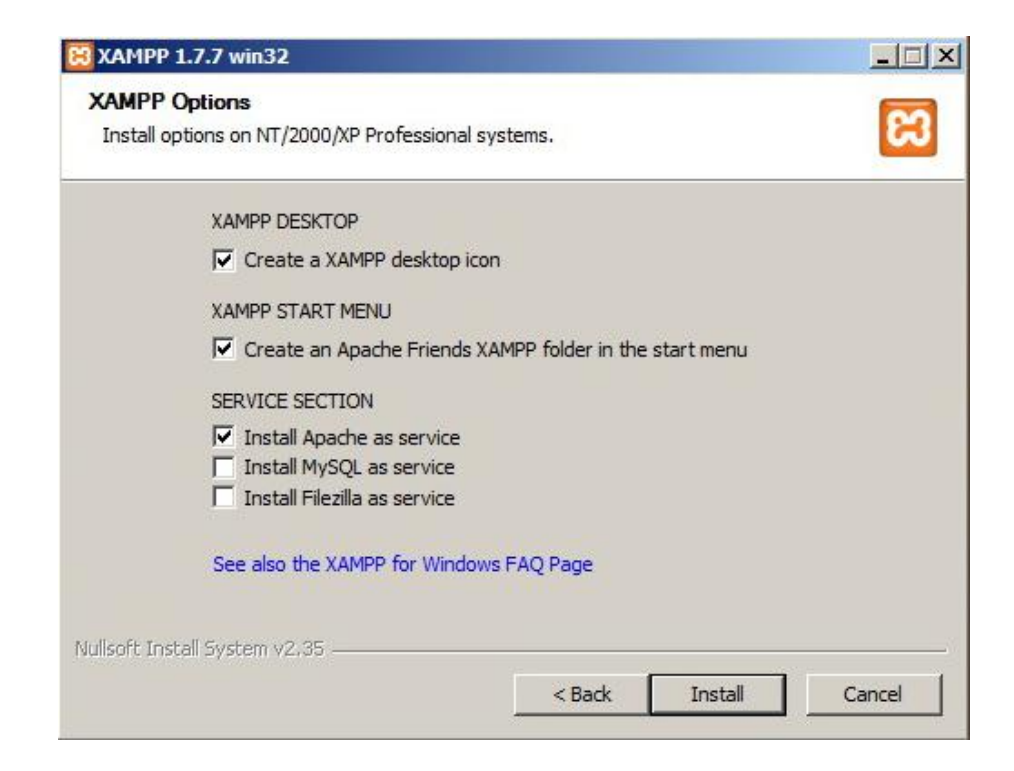

- A continuación deberemos descargar el driver de Microsoft para poder comunicar PHP con SQLServer 2008. Dicho driver se encuentra en la siguiente dirección: <u>http://www.microsoft.com/download/en/details.aspx?id=2</u> 0098
- Instalamos el driver dando doble clic, y cuando pregunte la ruta donde queremos extraer los ficheros, debemos decirle que lo haga en la siguiente ruta:
   C:\xampp\php\ext\

 Microsoft Drivers for PHP for SQL Server 2.0
 Image: X

 Please type the location where you want to place the extracted files.

 C:\xampp\php\ext
 Browse...

 OK
 Cancel

- Una vez hecho todo esto solamente queda modificar el archivo 'php.ini' que permite configurar el funcionamiento de PHP y que se encuentra en el directorio C:\xampp\php\php.ini
- Abrimos el archivo, y al final del todo pegamos las siguientes líneas: De manera predeterminada,

|                      |                                    | 105 er lores y las            |
|----------------------|------------------------------------|-------------------------------|
| En este caso         | extension=php_sqlsrv_53_ts_vc9.dll | 🗃 advertencias que se generan |
|                      | [salsrv]                           | mediante el controlador de    |
| debemos usar una     |                                    | SQL Server para PHP no se     |
| librería dinámica    | sqisrv.LogSubsystems=-1            | registran.                    |
| (dll) adicional para | sqlsrv.LogServerity=-1             | Todas ellas son necesarias    |
| acceder a SQL        | sglsrv.WarningsReturnAsErrors=0    | Para activar ol registro      |
| Server               |                                    | para activar el registro.     |

los orroros y las

| php                                                                                                    |                                                                                                    |
|----------------------------------------------------------------------------------------------------|----------------------------------------------------------------------------------------------------|
| php.ini: Bloc de notas                                                                                                    | Buscar php                                                                                                    |
| extension=php_pdo_mssql.dll<br>extension=php_pdo_mysql.dll<br>extension=php_pdo_mysql.dll<br>extension=php_pdo_odbc.dll<br>extension=php_pdo_sqlite.dll<br>extension=php_pdo_sqlite_external.dll<br>extension=php_pgsql.dll<br>extension=php_psgl.dll<br>extension=php_spell.dll<br>extension=php_snmp.dll<br>extension=php_soap.dll<br>extension=php_soll.dll<br>extension=php_soll.dll<br>extension=php_soll.dll<br>extension=php_soll.dll<br>extension=php_soll.dll<br>extension=php_soll.dll<br>extension=php_soll.dll<br>extension=php_soll.dll<br>extension=php_soll.dll<br>extension=php_sqlite.dll<br>extension=php_splite.dll<br>extension=php_splite.dll<br>extension=php_tidy.dll<br>extension=php_tidy.dll | extension=php_sqlsrv_53_ts_vc9.dll<br>[sqlsrv]<br>sqlsrv.LogSubsystems=-1<br>sqlsrv.LogServerity=-1<br>sqlsrv.WarningsReturnAsErrors=0- |
| extension=php_sqlsrv_53_ts_vc9.dll<br>sqlsrv]<br>glsrv.LogSubsystems=-1<br>glsrv.LogServerity=-1<br>glsrv.WarningsReturnAsErrors=0<br>PECL]<br>extension=php_ming.dll<br>extension=php_pdo_oci.dll<br>extension=php_pdo_oci8.dll                                                                                                    |                                                                                                    |
| Module Settings ;<br>[Date]                                                                                                    |                                                                                                    |

- Guardamos esta modificación y todo debería funcionar correctamente.
- Para arrancar Xampp, abrimos la aplicación, y pulsamos en el botón de Start de Apache

| 🔀 XAMPI                                   |                                                                          |                                                   |             |             |
|-------------------------------------------|--------------------------------------------------------------------------|---------------------------------------------------|-------------|-------------|
| ខា                                        | XAMPP Control Panel                                                      |                                                   | Service     | SC <u>M</u> |
| Modules                                   | i                                                                        |                                                   |             | Status      |
| Svc                                       | Apache                                                                   | Start                                             | Admin       | Refresh     |
| Svc                                       | MySql                                                                    | Start                                             | Admin       | Explore     |
| Svc                                       | FileZilla                                                                | Start                                             | Admin       | Help        |
| Svc                                       | Mercury                                                                  | Start                                             | Admin       | Exit        |
| Svc                                       | Tomcat                                                                   | Start                                             | Admin       |             |
| KAMPP Co<br>Windows<br>Current<br>Install | ontrol Panel Ver<br>6.1 Build 7600<br>Directory: c:\s<br>(er) Directory: | rsion 2.5 (16.<br>Platform 2<br>tampp<br>c:\xampp | March, 2011 | 3           |
|                                           | Sheek on                                                                 |                                                   |             | Ī           |